# 毕业离校系统使用手册

# (本科生/硕士生版)

一、登录平台

哈工大 APP: "毕业离校"应用 二维码登录: 见下方二维码 PC 端网址: <u>http://lx.hit.edu.cn</u>

哈工大 APP 入口

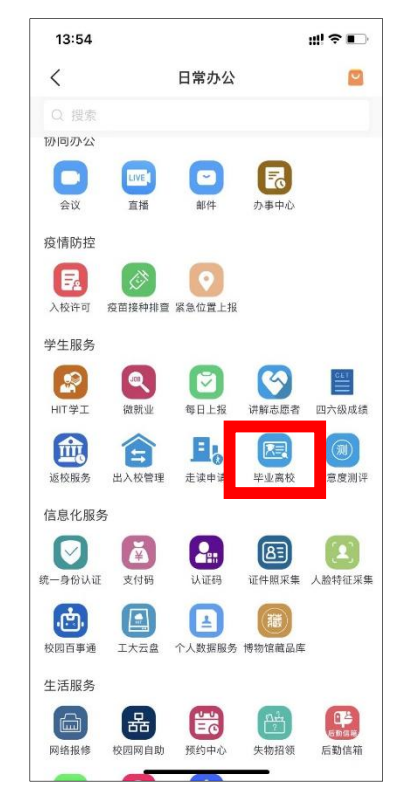

二维码入口

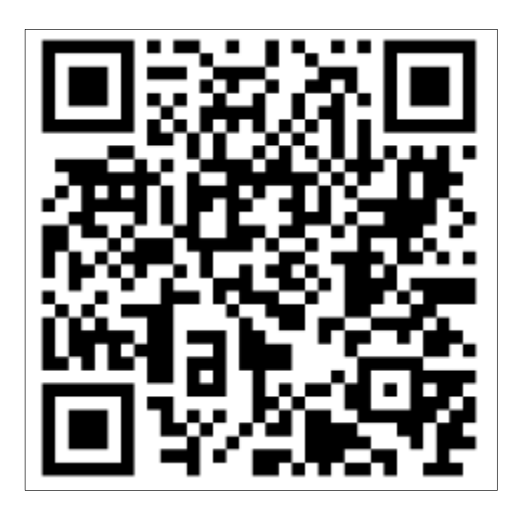

PC 端网址入口

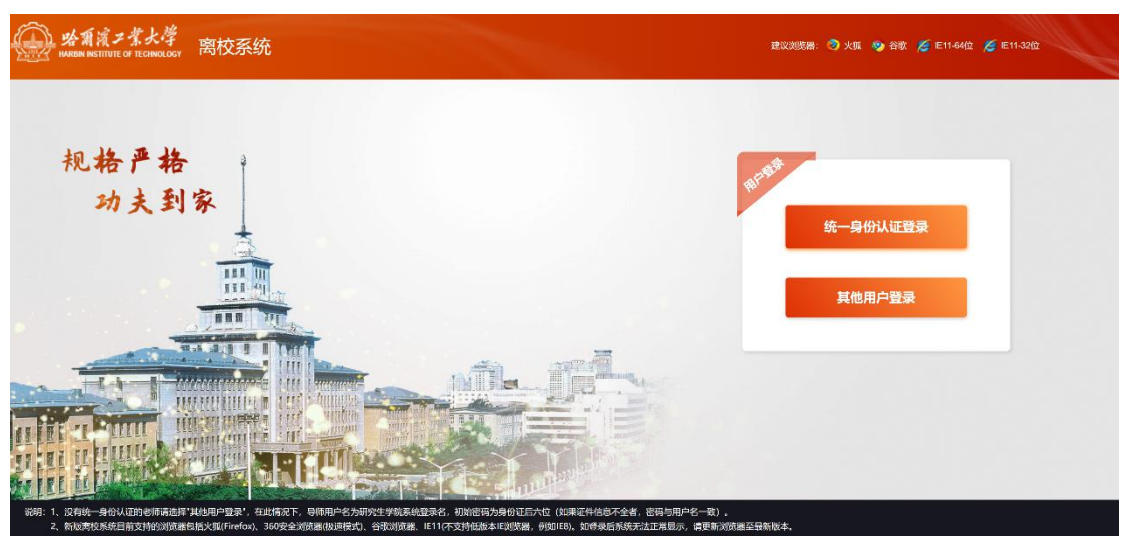

(推荐使用 Firefox、 Chrome、IE11 等)

## 二、网络要求

校内网(包括校内无线网络)或 VPN 登录。

### 三、离校系统服务流程

本科生院 / 研究生院批量触发学生离校—>各部门业务 集成—>学生登录离校系统 / 哈工大 APP 毕业离校板块—> 学生查看离校信息、办理业务、领取毕业纪念册。

#### 四、主要功能

## 1.离校相关信息获取

在这里,你可以了解各个部门关于了离校工作的安排, 及时获得最新的离校工作通知。同时,记得关注你的哈工大 APP 消息,系统会根据时间节点及业务需要进行业务办理提 醒。

离校指南图示

| A State State (1995年)<br>A State State (1997年)<br>A State State (1997年) |                       |         |         | ▲ C• 通汕 C5 停放密码  |
|-------------------------------------------------------------------------|-----------------------|---------|---------|------------------|
|                                                                         |                       | (9 高校指南 |         |                  |
| <b>3 3 3</b>                                                            |                       |         |         | 1 技术 )           |
| o 1944-1955. o 1946-1948. Into Transpo                                  |                       | 学工死     | 博士生高校通知 | 2022-06-07 14:28 |
| <ul> <li>         → 1 → 5         → 5         → 5         → 5</li></ul> |                       | 学工会     | 硕士生高校通知 | 2022-06-07 14:03 |
|                                                                         |                       | 学工处     | 本科生高校通知 | 2022-06-07 14:15 |
| 留未升放                                                                    | 我的毕业纪念册               |         |         |                  |
|                                                                         | I I CONTRACTOR OF THE |         |         | 共3条 x 1 x        |
|                                                                         |                       |         |         |                  |
|                                                                         |                       |         |         |                  |
|                                                                         |                       |         |         |                  |
|                                                                         |                       |         |         |                  |
|                                                                         |                       |         |         |                  |
|                                                                         |                       |         |         |                  |

哈工大 APP-离校指南图示

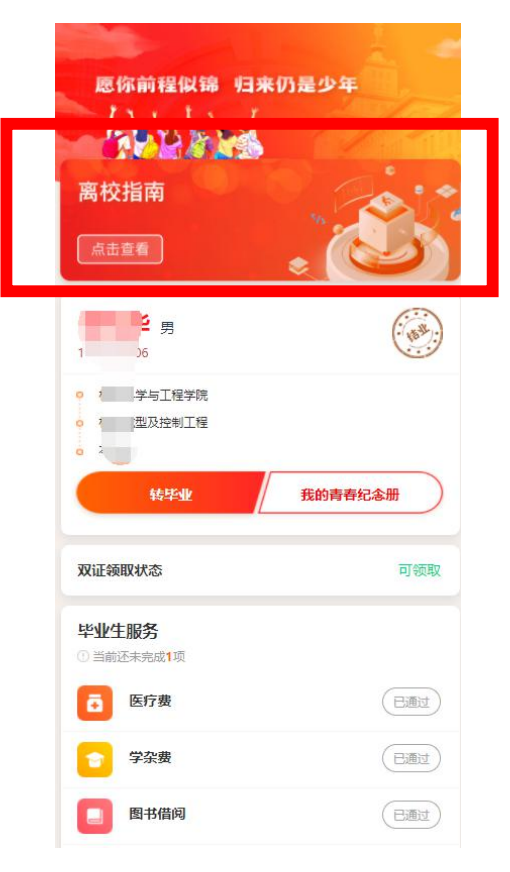

# 2.离校业务办理

这里会将呈现毕业离校需要的业务,显示业务办理状态, 及业务办理提示。若毕业生服务中有"未通过"状态,请点 击立即办理,根据提示完成离校业务;当双证领取状态为"可 领取",就可以到本院系教学秘书处领取毕业证书啦。

|                       | ). 授                 |
|-----------------------|----------------------|
| <b>我好学业社会发动</b>       | 其()索 。<br>毕业生服务:当前未5 |
|                       |                      |
| ++ 校规服务 ++ ++ 院规服务 ++ |                      |
|                       |                      |

PC 端毕业服务业务办理图示

哈工大 APP 毕业服务业务办理图示

| 双证领取状态       | 不可领取  |
|--------------|-------|
| 毕业生服务        |       |
| <b>百</b> 医疗费 | 已通过   |
| → 学杂费        | 巨通过   |
| <b>图书借</b> 阅 | (已通过) |
| ■ 文档资料       | 未办理   |
| 实验设备         | 未办理   |
| 电子论文         | 未办理   |
| 日 导师签字       | 未办理   |
| <b>团组织关系</b> | 未办理   |
| 1 证书发放       | 未办理   |

# 3.领取大学四年成长记录

大学的四年是值得回味和纪念的四年,这里留下了每一 名大学生的成长印记,快来领取你的大学青春纪念册,回忆 在大学的每分每秒,让这份独属于你的记忆成为新一段路程 的原动力吧。

| · · · · · · · · · · · · · · · · · · ·                                       | 胶系统                      |             |      |             |      |          | 🛓 全字航 🕞 連出 🛛 條政部時                |
|-----------------------------------------------------------------------------|--------------------------|-------------|------|-------------|------|----------|----------------------------------|
| 金字航 ○女<br>◎ ??±??号: 1170300131                                              | 。学航名 计算机科学<br>系:   范性软件学 | *****./E\$% |      | ● 需校指南      |      | Q        | 腰索                               |
| <ul> <li>学生发展: 本科主</li> <li>当時状态: 中聖会校</li> <li>③ 双证领取状态 (#9)886</li> </ul> | • 5\$\$\$\$; 他总安         |             |      |             |      |          | 其3条 <b>( )</b><br>毕业生服务: 当前未完成1项 |
|                                                                             | •• 校级服务                  | •           |      |             |      |          |                                  |
| 已现过 医疗费                                                                     |                          | (已間) 学杂费    | Bb/s | (已元) 文档资料   | B#MA | 288 实验设备 |                                  |
| (1100) 图书借阅                                                                 | 已办错                      | (初世) 证书发放   | 立即你要 | (288) 团组织关系 | 已加结  |          |                                  |
|                                                                             |                          |             |      |             |      |          |                                  |

PC 端青春纪念册领取入口

#### 哈工大 APP 青春纪念册领取入口

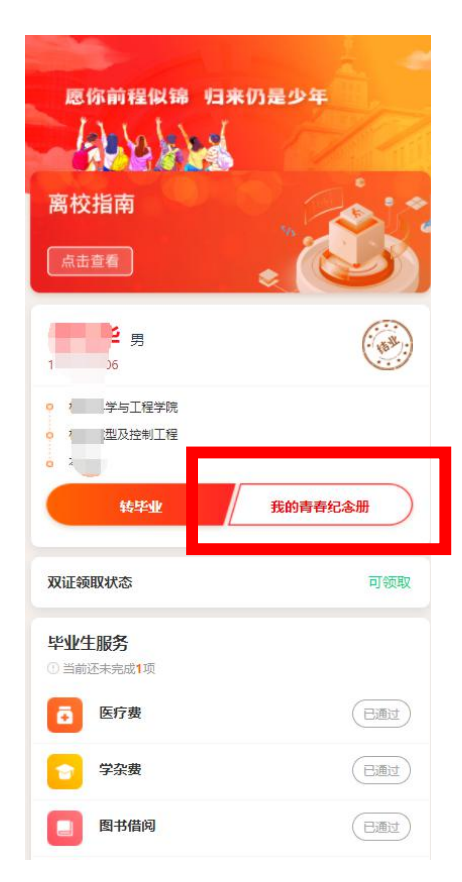

五、常见问题

1.当本科生以结业状态离校,完成学业可以申领毕业证时,需登录离校系统,点击"转毕业"按钮,补充办理相关业务后,方可取毕业证。

2.目前离校系统只能通过校内网、VPN 或哈工大 APP 登录, 校外网暂时无法登录使用。

3.业务办理方式分为线上和线下两类,同学可通过"立即办理"按钮查看办理方式。

4.对于离校系统各项业务办理中存在的问题,可随时联系业务所在部门进行咨询。

## 学生工作部(处)/团委

## 2022年06月08日